# **ASReml 4.1 Windows Installation Guide**

#### Before you Download the Software

Speak to your site rep (the person who ordered/purchased the software) and ask them to give you the Site Reference, which is a string of letters and numbers that was sent to them in their Order Confirmation email. You will need to enter this Site Reference into an online form to download the software.

#### **Downloading ASReml 4.1**

- 1. Go to the ASReml knowledge base <u>https://asreml.kb.vsni.co.uk/</u> then click the **Download Software** link at the top of the page and select the required software.
- 2. Enter your Site Reference and other details to access the downloads page.
- 3. After filling in the online form you will be able to download ASReml for Windows.

#### **Installing ASReml 4.1**

1. Open the downloaded file then click **Next** and follow the on-screen Wizard to install the software into the default location.

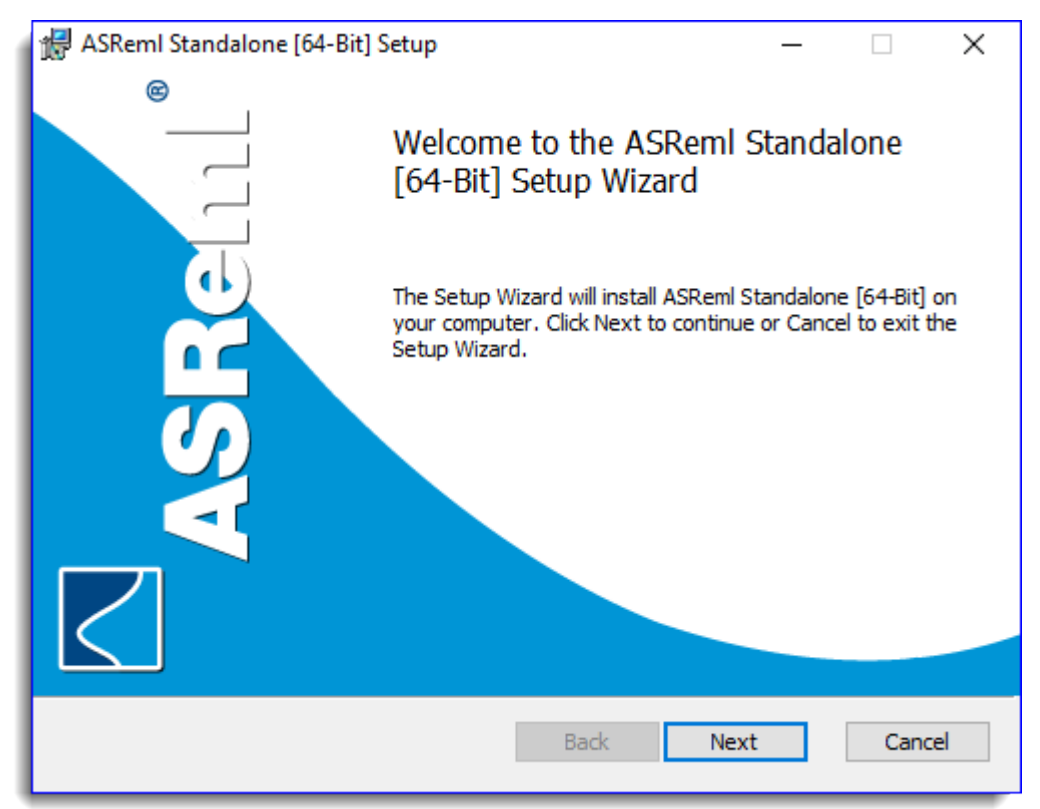

2. When installation is complete click **Finish** to close the Wizard.

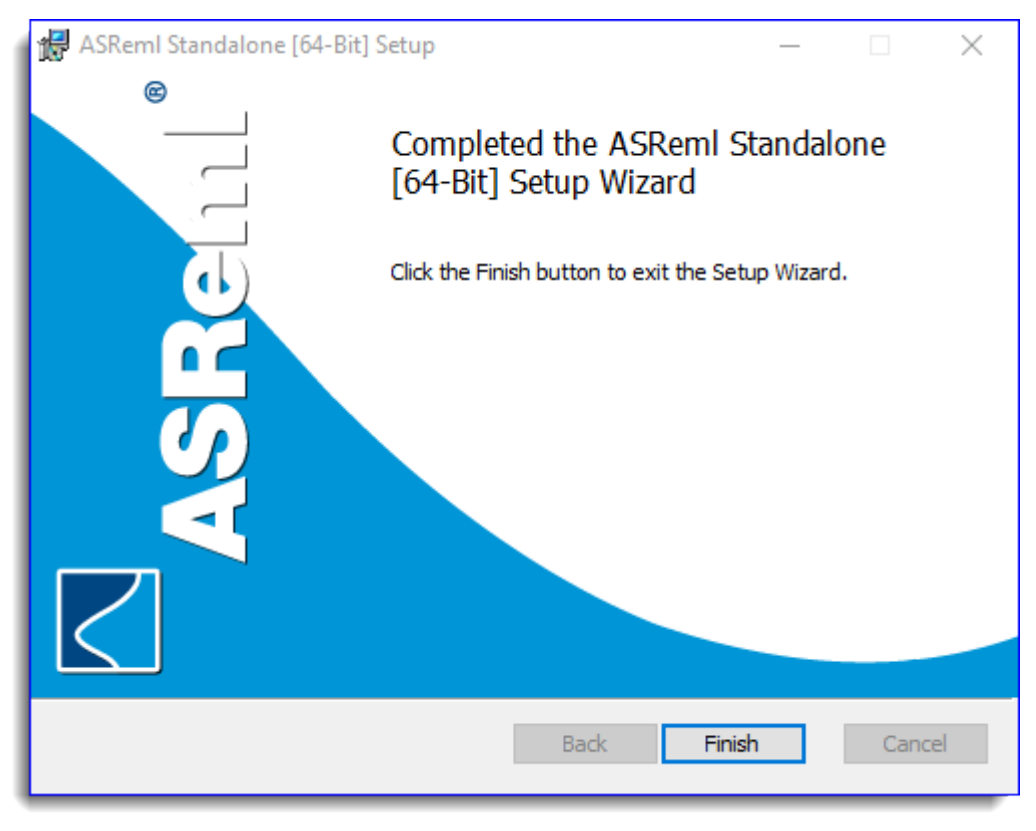

3. The ASReml shortcut will appear on your desktop. Double-click this shortcut to open the application.

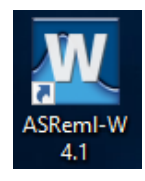

4. Ensure you are connected to the Internet. On the Startup dialog click OK.

| WinASReml                                                                                                    |                                                                                                    |
|----------------------------------------------------------------------------------------------------|----------------------------------------------------------------------------------------------------|
| ASReml                                                                                                    | www.asreml.co.uk                                                                                                    |
| This interface to the ASReml program pr<br>your ASReml projects: writing programs,<br>displaying textual and graphical output.<br>Available for Windows, Linux, and Macii<br>contact VSN International for further det<br>For a quick introduction and tour of the i<br>Otherwise press OK to continue straight | ovides an easy way to manage<br>executing them, and then<br>ntosh in 64-bit versions. Please<br>ails and latest news.<br>nterface press the Help key.<br>into the program. |
| OK Help                                                                                                    | VSNi Website<br>ch time I start up.                                                                                                    |

The Welcome dialog will display. To clear this Click **OK**.

| W Welc | ome                                            | ×      |
|--------|------------------------------------------------|--------|
|        | ASRemI Release                                 | OK     |
|        | Thank you for choosing ASRemI. Do you want to: | Cancel |
|        | Start a new project                            | Help   |
|        | C Reload existing project:                     | Browse |
|        |                                                | •      |
|        | Press Cancel to exit from ASRemI               |        |

5. The New Project dialog will display. Click **Cancel** to close this dialog.

| W New Project                                                                                                    | $\times$ |
|----------------------------------------------------------------------------------------------------|----------|
|                                                                                                    |          |
| What kind of ASRemI project do you want to create:                                                                      |          |
| C An empty project                                                                                                    |          |
| C A project based on an existing program file (*.as)                                                                    |          |
| C A project based on a standard example                                                                                 |          |
| A Project automatically generated from a data file<br>or spreadsheet file (*.asd, *.dat, *.csv, *.txt, *.xls,<br>*.gsh) |          |
| < Back Next > Finish Cancel Help                                                                                        |          |

6. From the menu select Help | Activate License.

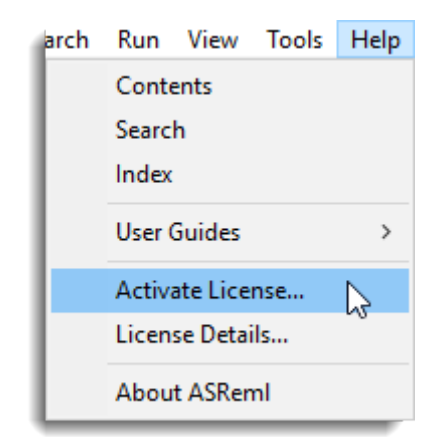

7. The License Activation dialog now displays. Enter the activation code that was emailed to you then click **Activate**.

| W License Activation                       | × |
|--------------------------------------------|---|
| Please enter your license activation code: |   |
|                                            |   |
|                                            |   |
| Activate Cancel                            |   |

8. You will see the following dialog. Click **OK** then click **Cancel** on the next dialog to complete the activation process.

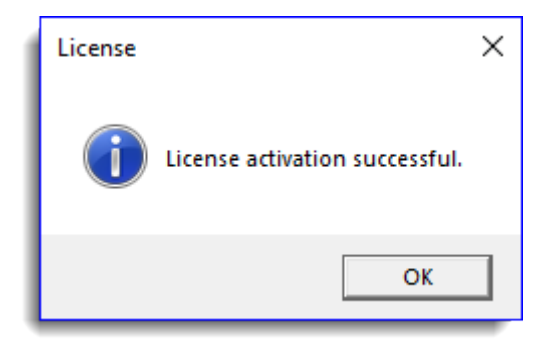

# Using your License Offline

You can use ASReml version 4.1 without an Internet connection for up to 30 days by taking your ASReml license offline.

- 1. Ensure you have an Internet connection so that you can connect to the RLM license server.
- 2. Start ASReml then from the menu select Help | License Details.
- 3. On the License Details dialog click Go offline. This will take your license offline for 30 days.

| W License Details                          |             | $\times$ |
|--------------------------------------------|-------------|----------|
| To view the license details:               | View status |          |
| Request to use ASRemI offline for 30 days: | Go offline  |          |
| Return an offline license:                 | Go online   |          |
| Close                                      |             |          |

4. Click **OK** to close this dialog then click **Close** on the underlying dialog.

| License |                                        | × |
|---------|----------------------------------------|---|
| 1       | License successfully set to be offline |   |
|         | ОК                                     |   |

You can return to online mode before the 30 days are up by following the instructions over the page.

## **Going back Online**

- 1. Ensure you have an Internet connection so that you can connect to the RLM license server.
- 2. Start ASReml then from the menu select Help | License Details.
- 3. Click Go online.

| W License Details                          |             | × |
|--------------------------------------------|-------------|---|
| To view the license details:               | View status |   |
| Request to use ASRemI offline for 30 days: | Go offline  |   |
| Return an offline license:                 | Go online   |   |
| Close                                      |             |   |

### **Viewing License Status**

You can see how many days remain before expiry by checking your license status.

- 1. Ensure you have an Internet connection so that you can connect to the RLM license server.
- 2. Start ASReml then from the menu select Help | License Details.
- 3. Click View status.

| W Lice  | ense Detail | 5                                            | × |
|---------|-------------|----------------------------------------------|---|
| To view | License     |                                              | × |
| Reques  | -           |                                              |   |
| Return  | i           | Licensed to:<br>Expiry: 2020-12-31, 107 days |   |
|         |             | ОК                                           |   |
| L       | -           |                                              |   |